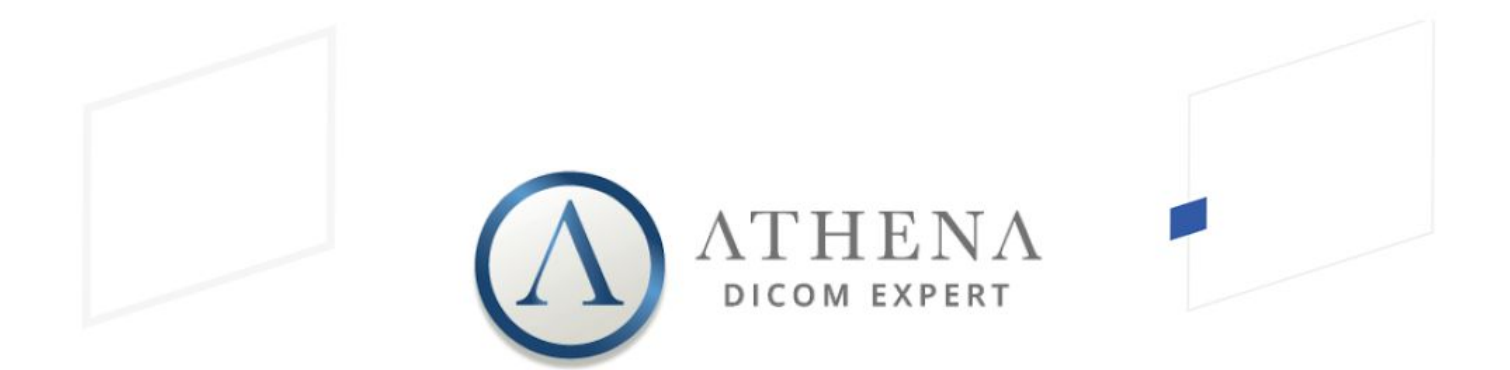

## Guia rápido ATHENA DICOM Expert

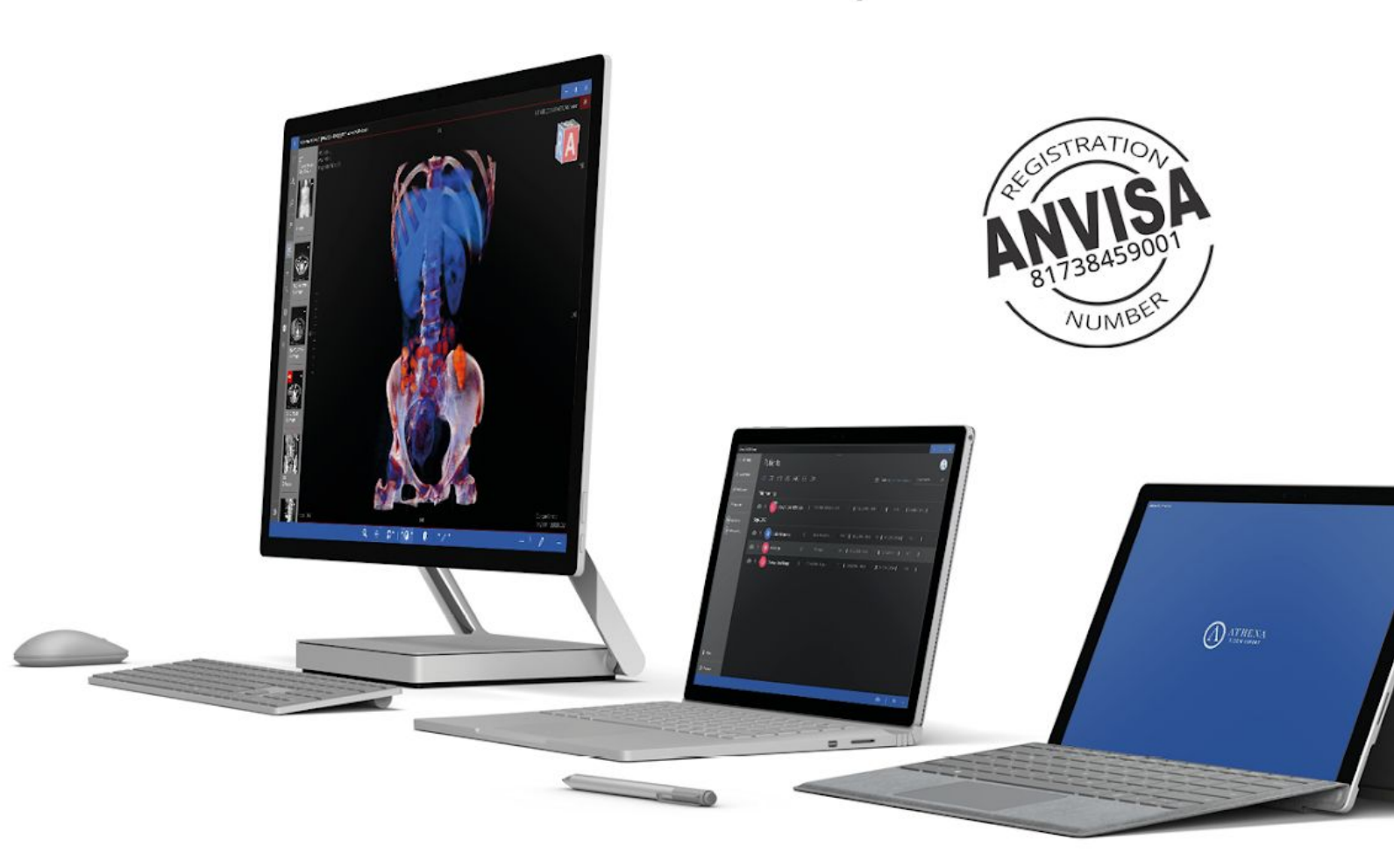

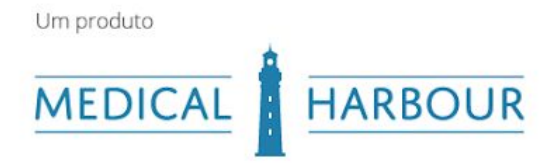

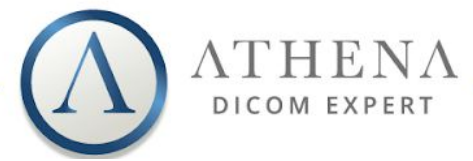

# Guia Rápido Athena DICOM Expert

| Importar Paciente                      |    |  |  |  |
|----------------------------------------|----|--|--|--|
| Importando Paciente do PACS            | 3  |  |  |  |
| Configuração PACS                      | 5  |  |  |  |
| Visualizar Exames                      | 6  |  |  |  |
| Modo Original                          | 6  |  |  |  |
| Modo MPR                               | 6  |  |  |  |
| Modo 3D                                | 7  |  |  |  |
| Modo Mosaico                           | 8  |  |  |  |
| Ferramentas de visualização            | 9  |  |  |  |
| Ferramentas Básicas                    | 9  |  |  |  |
| Ferramentas avançadas                  | 9  |  |  |  |
| Sincronizar                            | 9  |  |  |  |
| POI (Pontos de Interesse)              | 9  |  |  |  |
| Crop (Cortar 3D)                       | 9  |  |  |  |
| Girar MPR (MPR não ortogonal)          | 10 |  |  |  |
| MIP (Projeção de intensidade máxima)   | 10 |  |  |  |
| MinIP (projeção de intensidade mínima) | 11 |  |  |  |
| Lupa                                   | 12 |  |  |  |
| Anotações                              | 12 |  |  |  |
| Atalhos                                | 14 |  |  |  |
| Relatório                              | 15 |  |  |  |

Florianópolis • Santa Catarina • Brasil

Endereço: Rodovia SC 401 Km 01, nº 600, mód. 3.13 / ParqTec Alfa (CELTA)

telefone: +55 48 4042-2015 • sales@athenadi.com • www.athenadicomviewer.com

1

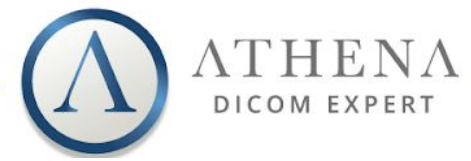

# Apresentação

O Athena DICOM é um revolucionário *software* de imagem médica, desenvolvido para alta produtividade dos profissionais da área da saúde. A plataforma incorpora muitos recursos valiosos, atalhos e ferramentas que auxiliam à obter melhores diagnósticos de forma fácil e rápida.

Ele foi projetado para ser intuitivo, facilitando o acesso a imagens DICOM localizadas em qualquer lugar, incluindo dispositivos USB, DVDs, discos locais, servidores PACS ou nuvens.

Todo o desenvolvimento da plataforma segue padrões estipulados pelo protocolo DICOM e foi projetado por uma equipe altamente qualificada, com pós-graduação nas áreas de engenharia e biomedicina.

o Athena DICOM Expert foi especialmente desenvolvido para radiologistas, tecnólogos e médicos solicitantes que lidam com análises mais densas e necessitam de ferramentas avançadas de reconstrução para realização de diagnósticos. Além de ferramentas mais específicas, a versão Expert do Athena conta com registro e certificação da ANVISA (Agência Nacional de Vigilância Sanitária).

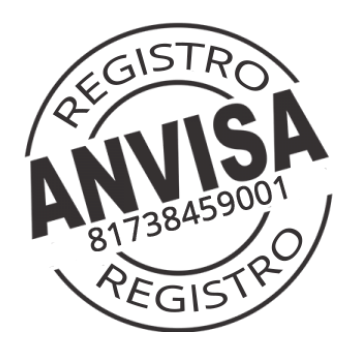

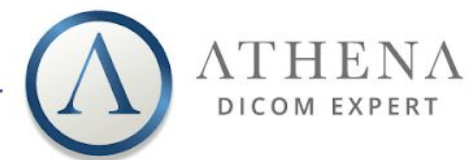

### 1. Importar Paciente

Você pode importar imagens DICOM locais, clicando no botão, <u>A Adic. Paciente</u> localizado no menu da barra lateral. Basta selecionar uma pasta, e o Athena importará automaticamente todos os arquivos DICOM presentes. A plataforma suporta importação de arquivos através de unidades de CD, DVD, USB, HDD/SSD e armazenamento via nuvem (se disponíveis localmente).

Seus pacientes serão mostrados na tela R Pacientes (imagem 1):

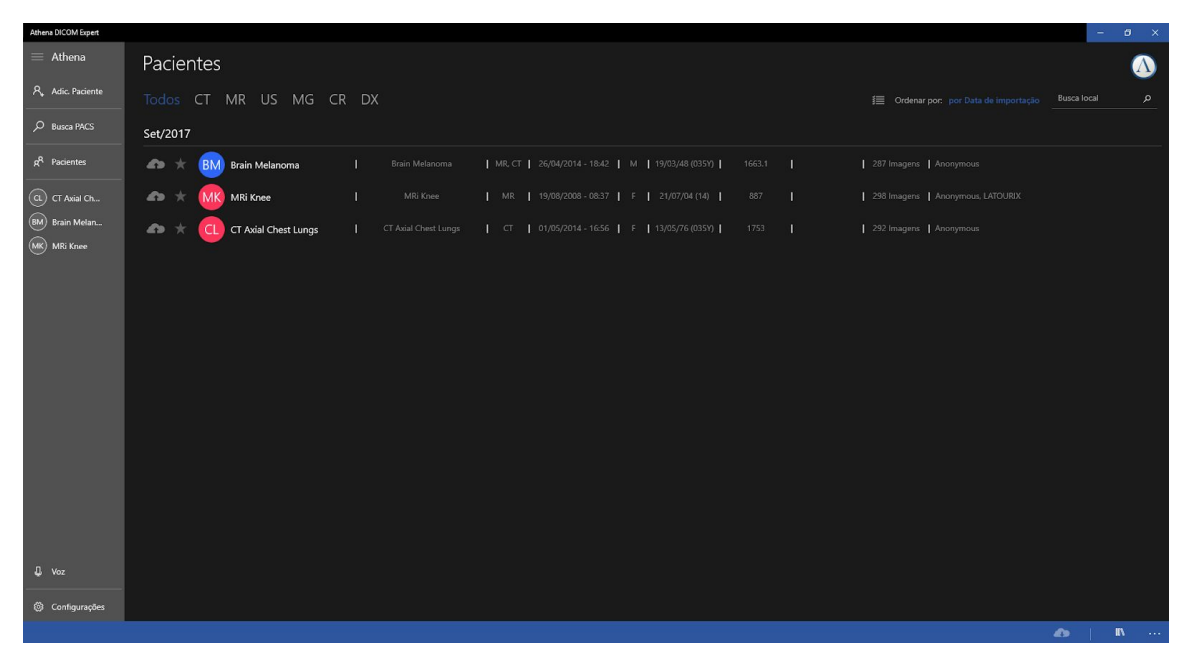

Imagem 1 - tela de pacientes

### 2. Importando Paciente do PACS

Para importar um paciente do PACS, primeiro é necessário procurá-lo usando a ferramenta Busca PACS que permite ao usuário, fazer a pesquisa com uma combinação de diversos parâmetros, como: nome do paciente, data, id, número de acesso, estudo e modalidades.

O *software* também fornece alguns atalhos das datas mais usadas como: **AM, PM, Hoje, Ontem, Últimos 2 Dias, Últimos 7 Dias e Último Mês**, para facilitar a pesquisa.

Você deve selecionar o PACS desejado, através da aba de seleção e os parâmetros desejados para a pesquisa, como mostrado na imagem 2. Você também pode procurar informações em "Locais" ou na "*Medical Harbour Knowledge Base*", um banco de dados com uma diversidade de estudos.

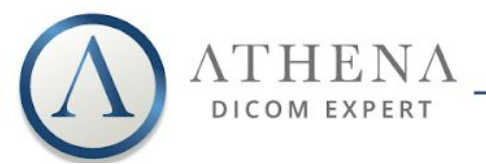

| Athena DICOM Expert      |                            |      |                                                   |  |                                            | – ø ×.                                                  |
|--------------------------|----------------------------|------|---------------------------------------------------|--|--------------------------------------------|---------------------------------------------------------|
| $\equiv$ Athena          | Pacientes                  |      |                                                   |  | $\leftarrow$ Busca Lo                      | ocal                                                    |
| Adic. Paciente           | Todos CT MR US MG C        | R DX |                                                   |  | Local                                      |                                                         |
| D Busca PACS             | Set /2017                  |      |                                                   |  | Nome do Paciente                           | 2 <b>•</b>                                              |
| g <sup>R</sup> Pacientes | 🖚 ★ 🕅 Brain Melanoma       |      | MR. CT   26/04/2014 - 18:42   M   19/03/48 (035Y) |  | Home da histidiç                           |                                                         |
| CT Axial Ch              | n 🖈 🗰 MRi Knee             |      |                                                   |  | <ul> <li>Qualquer</li> <li>Hoje</li> </ul> | Ontem<br>O Últimos 2 dias                               |
| BM Brain Melan           | n 🛧 🔃 CT Axial Chest Lungs |      | CT   01/05/2014 - 16:56   F   13/05/76 (035Y)     |  | O Hoje AM<br>O Hoje PM                     | <ul> <li>Últimos 7 dias</li> <li>Mês passado</li> </ul> |
| MIN Kilee                |                            |      |                                                   |  | O Entre:                                   |                                                         |
|                          |                            |      |                                                   |  | 1 janei                                    | ro 1919                                                 |
|                          |                            |      |                                                   |  | 1 janei                                    | 10 1313                                                 |
|                          |                            |      |                                                   |  | Modalidade:                                |                                                         |
|                          |                            |      |                                                   |  | <u>с</u> т                                 |                                                         |
|                          |                            |      |                                                   |  |                                            |                                                         |
|                          |                            |      |                                                   |  | XA                                         | RF SR                                                   |
|                          |                            |      |                                                   |  | DR DR                                      | OT RG                                                   |
|                          |                            |      |                                                   |  | Busea Limpar                               |                                                         |
|                          |                            |      |                                                   |  | Dusca Limpar                               | •                                                       |
|                          |                            |      |                                                   |  |                                            |                                                         |
| D Voz                    |                            |      |                                                   |  |                                            |                                                         |
| Configurações            |                            |      |                                                   |  |                                            |                                                         |
|                          |                            |      |                                                   |  |                                            |                                                         |

Imagem 2 - Tela de busca

Após a conclusão da pesquisa, basta **clicar sobre o paciente** para selecionar o **estudo do exame** do paciente selecionado (imagem 3):

| Athena   | DICOM Expert               |   |                       |    |  |   |   |                       |
|----------|----------------------------|---|-----------------------|----|--|---|---|-----------------------|
|          | 59 resultados da busca     |   |                       |    |  |   |   |                       |
| ጽ.       | R. Todos CT MR US MG CR DX |   |                       |    |  |   |   |                       |
| م        | A                          |   |                       |    |  |   |   |                       |
| ٨٩       | AC Abdomen and Pelvis CT   | 1 | CT Abdomen and Pelvis |    |  | 1 |   | 22/06/78 (035Y) NVk   |
| МК       | 🗢 ★ 🔥 Abdomen CT (2)       |   |                       |    |  |   |   | 04/10/73 (038Y)   NVI |
| a        | r o CT Abdomen - C         |   |                       |    |  |   |   |                       |
| ВМ       | 🗛 🗙 🔥 Adam                 | I |                       | I. |  |   | I | 01/01/05 (14) 000     |
| E<br>(A) | 🚓 ★ \Lambda Angio Legs CT  |   |                       |    |  |   |   | 05/12/57 (056Y)   NVK |

Imagem 3 - Seleção de exames do paciente

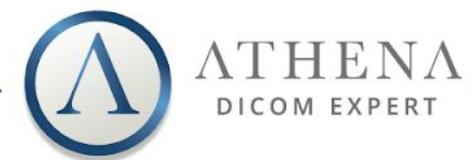

### 3. Configuração PACS

O Athena suporta diversas configurações de servidores PACS. Eles podem ser adicionados, editados e removidos através do menu <sup>Configurações</sup> na aba "**PACS**"(imagem 4).

| Athena DICOM Expert      |                                  |                                 |
|--------------------------|----------------------------------|---------------------------------|
| $\equiv$ Athena          | PACS Geral Visualizador Cloud    | Licenças Ajuda & Guia Log Sobre |
| A, Adic. Paciente        |                                  |                                 |
|                          | + Adicionar PACS                 |                                 |
| D Busca PACS             |                                  |                                 |
| g <sup>A</sup> Pacientes | Nome do PACS                     | Endereço do PACS (Endereço/IP)  |
|                          | AETitle do PACS                  | Porta do PACS                   |
| CL CT Axial Ch           | ANY                              |                                 |
| BM Brain Melan           |                                  |                                 |
| (MK) MRi Knee            | Modo Recuperação                 |                                 |
| $\smile$                 | wado 🗸                           | Usarits                         |
|                          | Diretório do WADO                | Porta WADO                      |
|                          |                                  |                                 |
|                          | 🔲 Usar HTTPS 📄 Autenticação HTTP |                                 |
|                          |                                  |                                 |
|                          |                                  |                                 |
|                          | ANY                              |                                 |
|                          | Tempo limite de Recuperação      |                                 |
|                          | 60                               |                                 |
|                          |                                  |                                 |
|                          | Recuperação automática           |                                 |
|                          | Não                              |                                 |
|                          |                                  |                                 |
|                          | <u></u>                          |                                 |
|                          | Salvar                           |                                 |
|                          |                                  |                                 |
| U voz                    |                                  |                                 |
|                          |                                  |                                 |
| Configurações            |                                  |                                 |
|                          |                                  |                                 |

Imagem 4 - Guia de configuração PACS

Para adicionar um PACS, selecione "+Adicionar PACS", dentre as opções, e insira as configurações do PACS. O Athena **suporta criptografia C-MOVE, WADO e TLS /SSL**.

Depois que a configuração do PACS for feita, você poderá **pesquisar e importar** exames desses PACS usando a *D* Busca PACS.

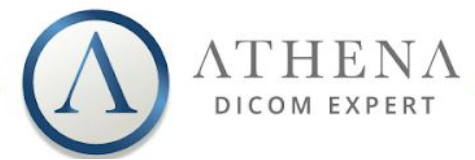

## 4. Visualizar Exames

#### 4.1. Modo Original

É o modo de visualização padrão do Athena, e pode ser facilmente aberto com um **clique** ou um **toque** (quando usando *touchscreen*) sobre a série desejada. Você também pode acessar usando o menu, mostrado ao clicar com o botão direito sobre a série e selecionando **+ Original**.

Se você quiser abrir todas as séries de um paciente, basta selecionar o botão na parte **inferior** direita da tela, quando não houver nenhuma imagem aberta (imagem 5).

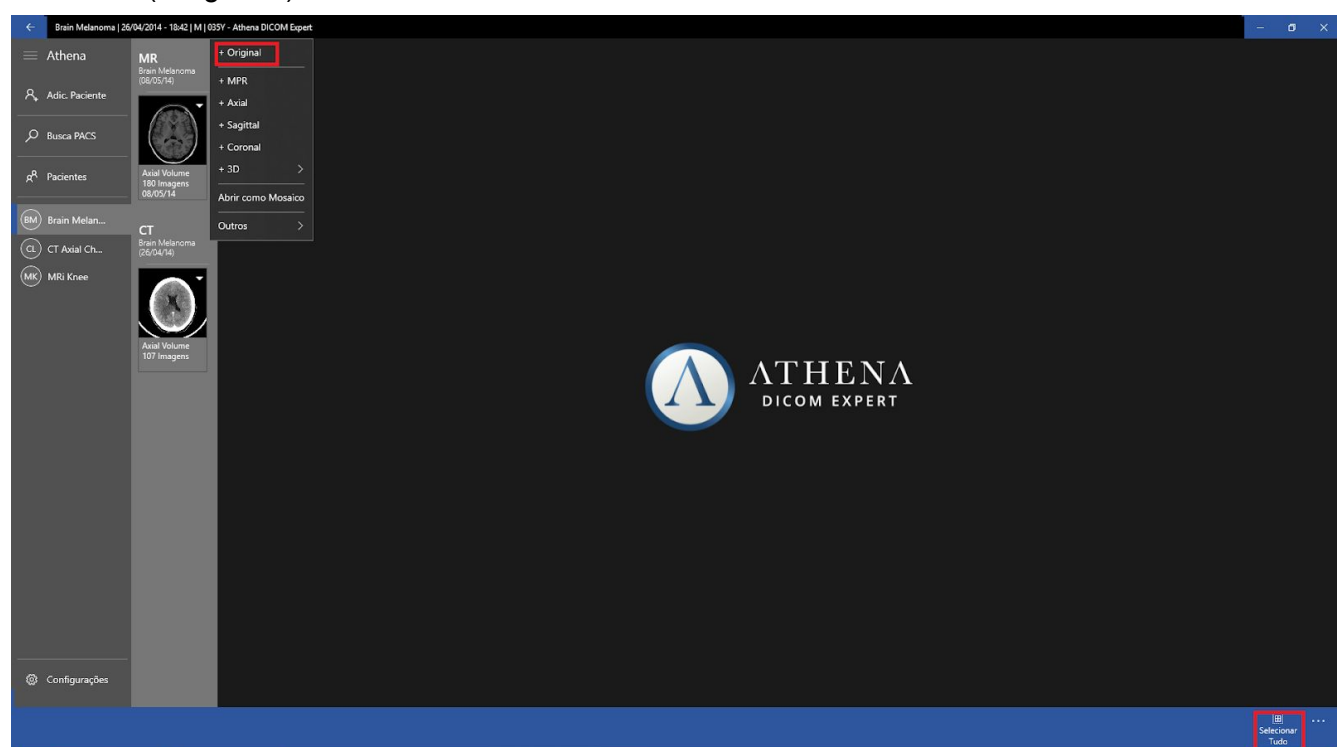

Imagem 5 - Localização da função +Original e Selecionar Tudo

#### 4.2. Modo MPR

Você pode visualizar ângulos axiais, sagitais, coronais ou não ortogonais personalizados. Para acessar a função, basta **clicar** com o **botão direito** na série e selecionar **+ MPR**, você também pode adicionar visualizações individualmente clicando em **+ Axial**, **+ Sagittal** ou **+ Coronal**. Os ícones com um sinal "+" incluirão a série na visualização (imagem 6). Se você deseja **abrir como modo MPR automaticamente**, pressione **CTRL+clique** sobre a série desejada.

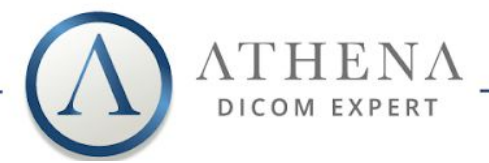

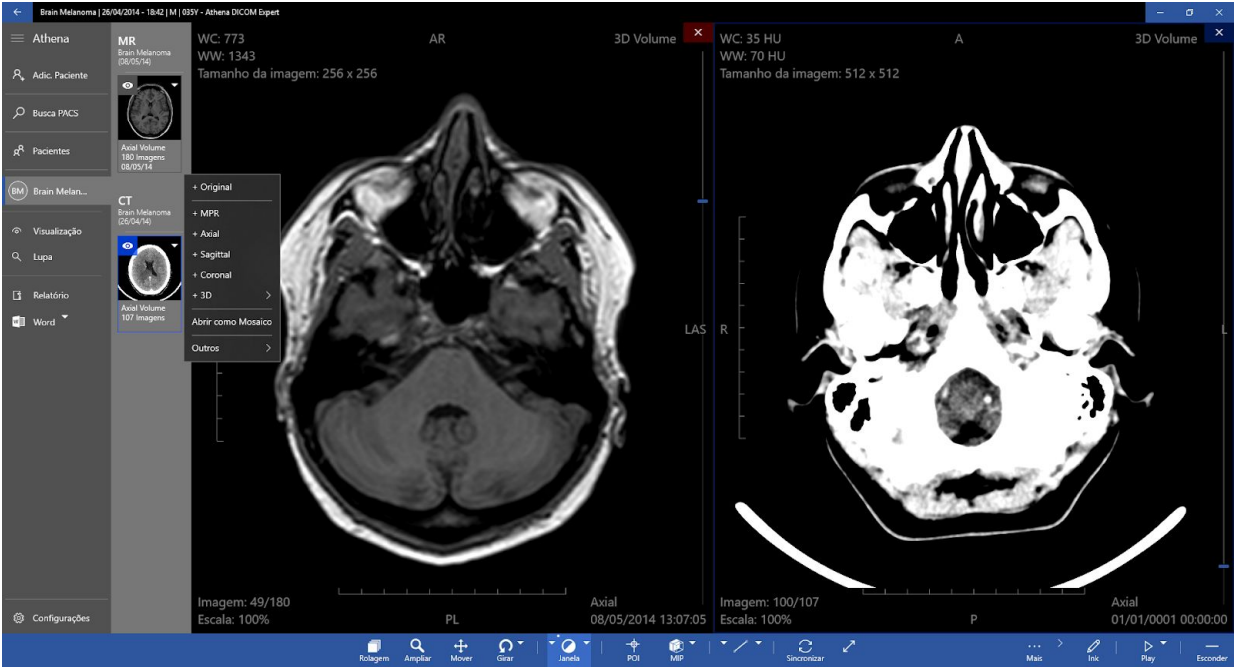

Imagem 6 - Posição das opções de visualização

#### 4.3. Modo 3D

O Athena pode reconstruir algumas séries em 3D, e exibir essa reconstrução em 4 modos. Para acessar, basta clicar com o botão direito sobre a série, selecionar e escolher o modo 3D desejado: Volume (Padrão), MIP (Projeção de Intensidade Máxima), Raios-X e Isosuperfícies (Imagem 7).Você também pode pressionar Alt+Clique sobre a série e o modo "Volume" abrirá automaticamente.

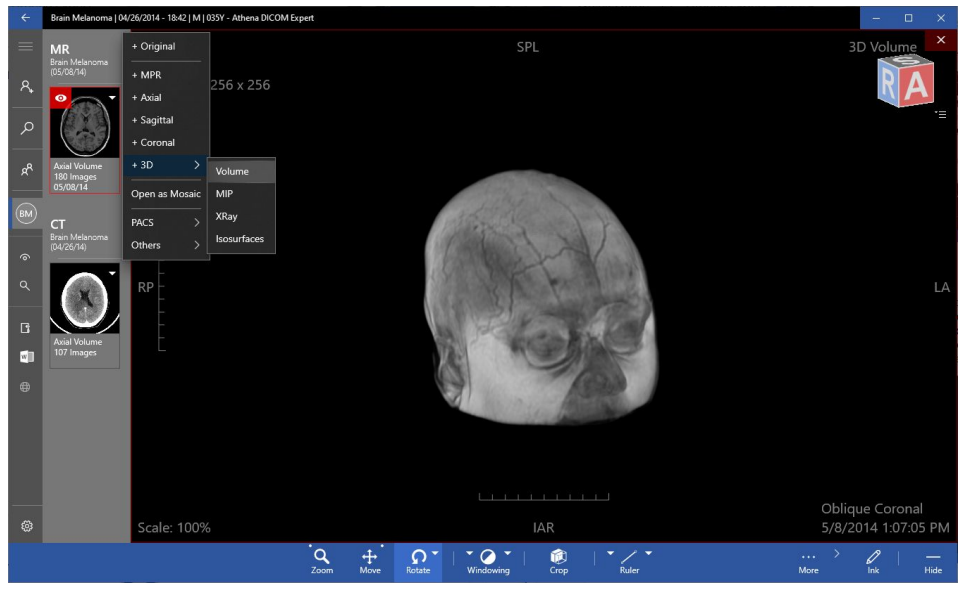

Imagem 7 - Ferramenta 3D

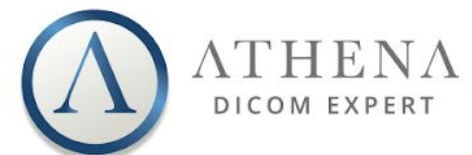

#### 4.4. Modo Mosaico

O modo mosaico permite que você tenha uma visualização de várias fatias de uma série selecionada, em um layout personalizado. Para acessar, clique com o botão direito na série desejada e selecione Abrir como Mosaico.

Basta escolher as fatias desejadas e a matriz que você deseja visualizar na tela (linhas x colunas) como visto na imagem 8. Você pode selecionar cada imagem desejada marcando as caixas, digitando o intervalo entre elas ou o índice das imagens (imagem 9).

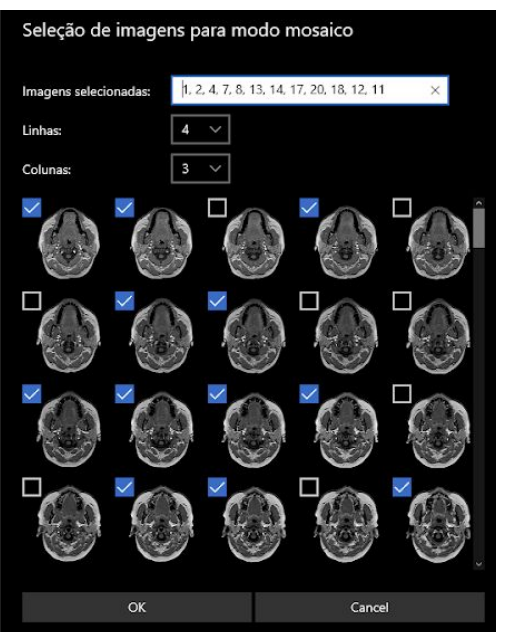

Imagem 8 - Seleção de Imagens do modo mosaico

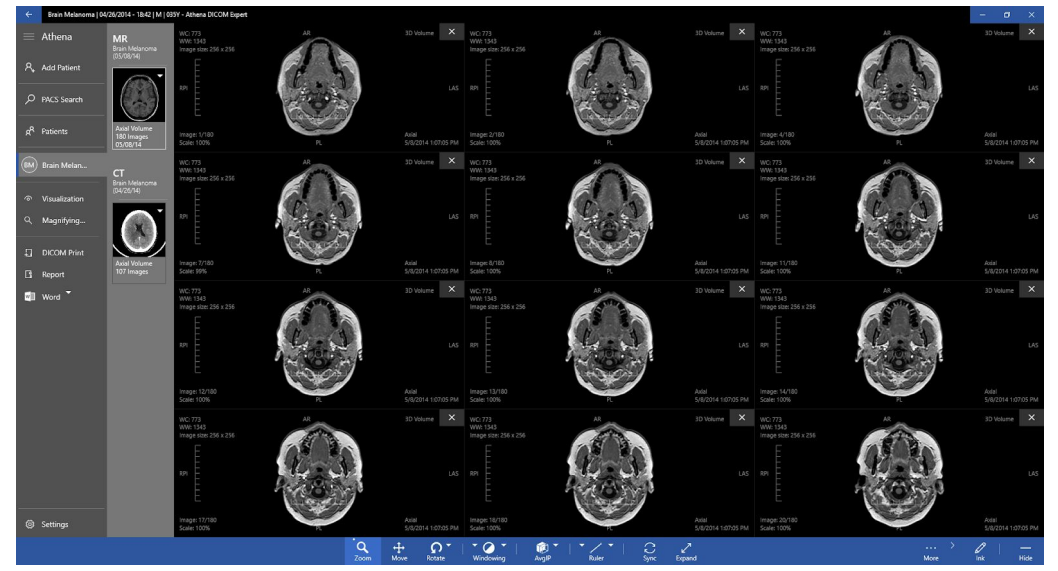

Imagem 9 - Modo mosaico após seleção de imagens

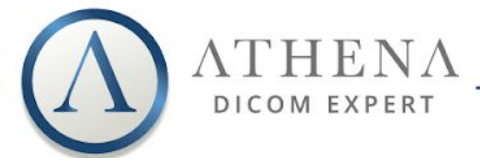

### 5. Ferramentas de visualização

#### 5.1. Ferramentas Básicas

As ferramentas básicas incluem **rolar, ampliar, mover, girar e janelamento** e podem ser acessadas pela barra inferior do viewer. Você pode usar os botões esquerdo, direito ou a rolagem do mouse para aplicar a ferramenta selecionada, sempre de uma maneira simples e fácil (imagem 10).

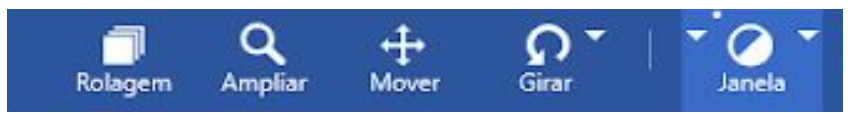

Imagem 10 - Barra de ferramentas

#### 5.2. Ferramentas avançadas

#### 5.2.1. Sincronizar

A sincronização é um recurso para aplicar zoom, rolar, mover, girar,incluir janelas e paletas em todas as visualizações abertas. Pode ser muito útil se você quiser replicar o procedimento para todas as visualizações. Pode ser facilmente ativada ou desativada selecionando ou usando o atalho "**S**".

#### 5.2.2. POI (Pontos de Interesse)

O POI é uma ferramenta para que se possa alcançar uma área ou ponto de interesse de forma rápida. Ela oferece sincronização entre as visualizações além de sincronizar automaticamente com outras visualizações para o POI selecionado. Para usá-la, você deve ter mais de uma visualização aberta e **clicar e arrastar** para alcançar o ponto visado.

#### 5.2.3. Crop (Cortar 3D)

Durante a manipulação 3D você pode visualizar por dentro do volume. Para fazer isso, você deve usar a ferramenta "*Crop*". Esta ferramenta permite que sejam realizados cortes de cima à baixo, esquerda ou direita de qualquer visualização 3D permitindo a análise interna e externa da reconstrução.

Para usá-lo, basta selecionar o botão , clicar e arrastar a forma de controle na direção desejada (imagem 11).

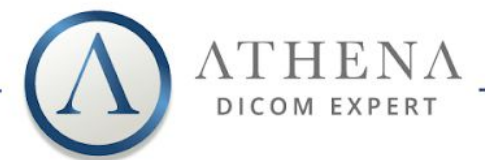

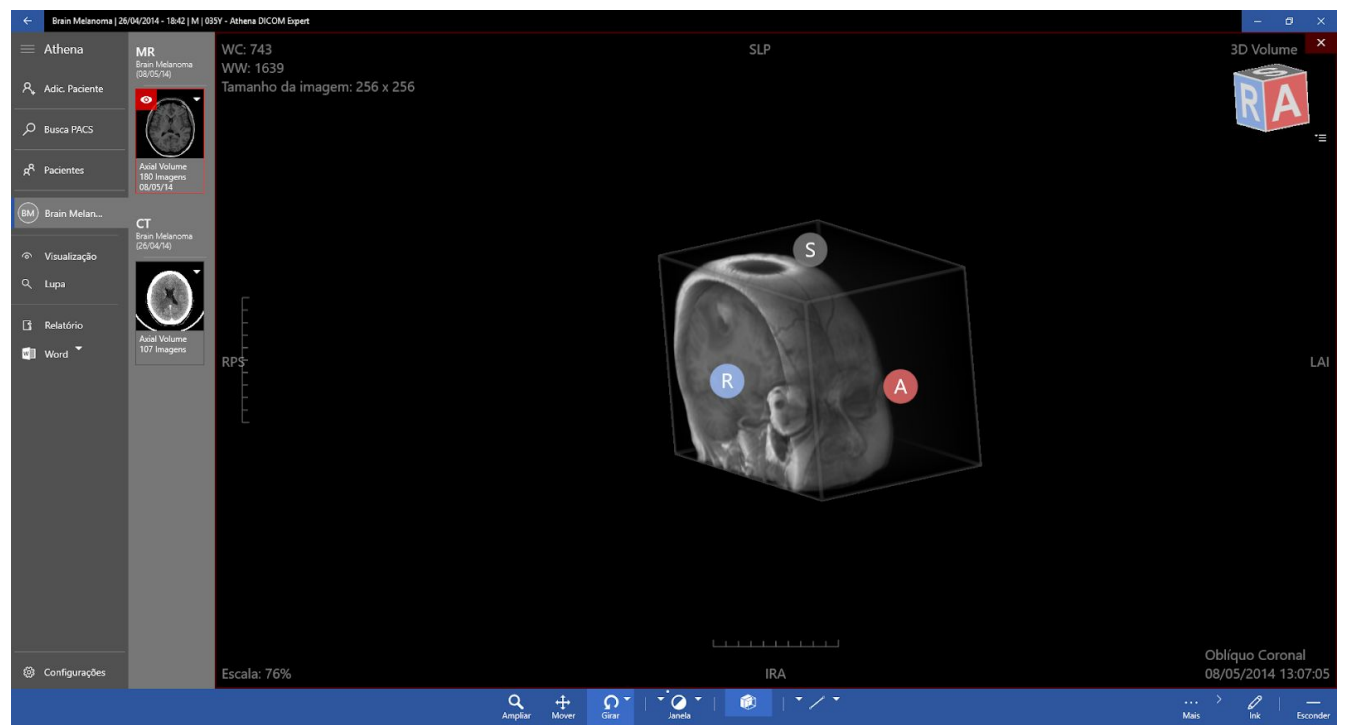

Imagem 11 - Ferramenta Crop em ação

#### 5.2.4. Girar MPR (MPR não ortogonal)

O MPR não ortogonal é uma ferramenta que permite navegar em 2D sobre 3D, para que você possa alterar uma angulação em série para qualquer

ângulo ou posição arbitrária. Para usá-lo, basta selecionar o botão **care arrastar** na visualização que você deseja alterar e na direção que deseja girar. Você pode usar as linhas de referência para se localizar.

#### 5.2.5. MIP (Projeção de intensidade máxima)

Com o MIP, é possível encontrar todas as estruturas hiperdensas em um volume, em um intervalo de sua escolha. Você também pode projetar o voxel com o nível de atenuação mais alto em todas as suas visualizações e volumes em uma imagem 2D. Esse método tende a exibir ossos e estruturas que contêm materiais (de preferência) com contrastes, além de ocultar estruturas de atenuação mais baixas.

A principal especificação clínica do MIP, é melhorar a detecção de nódulos pulmonares e avaliar sua profusão. O MIP também ajuda a identificar a distribuição de pequenos nódulos. Além disso, a ferramenta MIP é excelente

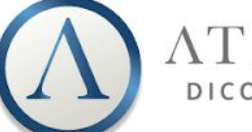

LI HEIN /

para determinar o tamanho e localização dos vasos, incluindo as artérias e veias pulmonares.

Para usar o MIP, basta selecionar, clicar e arrastar para selecionar o intervalo desejado, que pode ser verificado no valor "Largura MIP" e usando as linhas de referência (imagem 12).

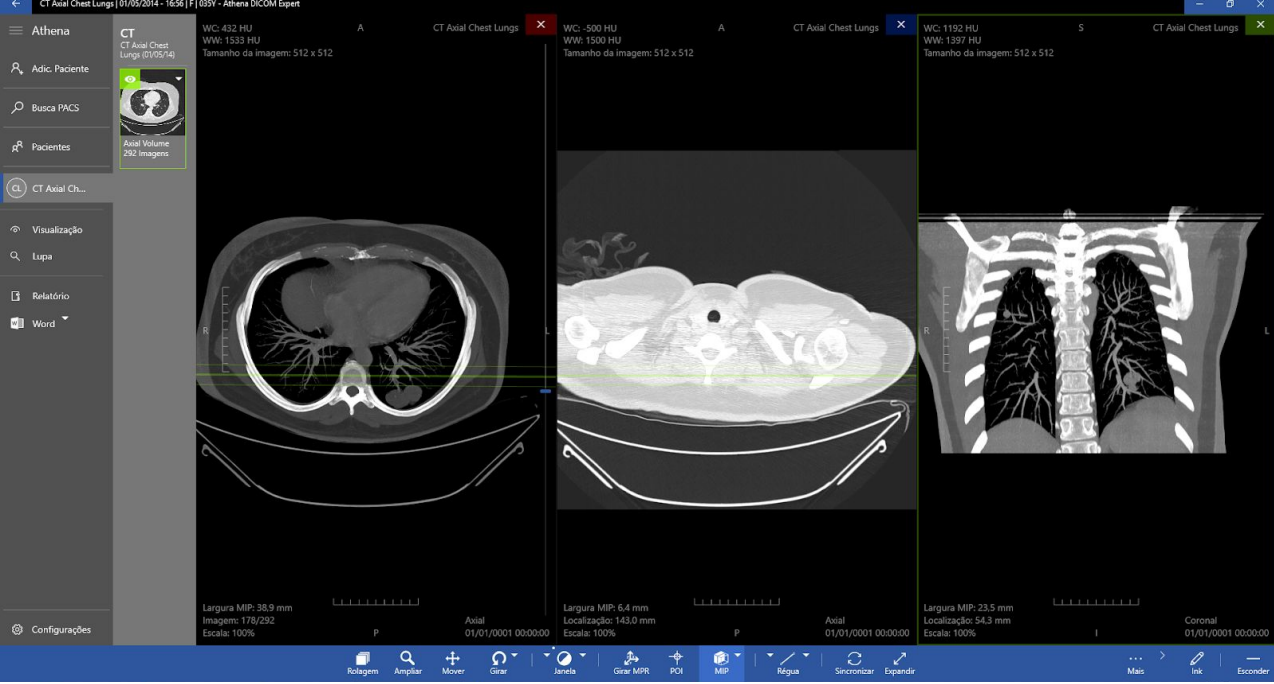

Imagem 12 - Ferramenta MIP aplicada

#### 5.2.6. MinIP (projeção de intensidade mínima)

O MinIP é muito parecido com o MIP, mas ao invés de mostrar voxels com a maior atenuação, ele mostra os de menor atenuação. Com o MinIP, apenas as estruturas mais hipodensas do volume são representadas, por isso, é a ferramenta ideal para a detecção, localização e quantificação de padrões de vidro fosco e atenuação linear em exames de tórax.

O MinIP é particularmente útil para analisar a árvore biliar e o ducto pancreático, que são hipodensos em comparação com o tecido circundante, especialmente na fase pancreática. Para usar a ferramenta, clique na seta

superior direita no botão 📓 e selecione a opção MinIP. (imagem 13)

| vIIP: 6,4 mr<br>ão: 143,0 n | ~ | MIP (N<br>MinIP | laximum Inte<br>(Mininum Inte | nsity Projection)<br>ensity Projection) |  |
|-----------------------------|---|-----------------|-------------------------------|-----------------------------------------|--|
| 00%                         |   | AIP (A          | verage Intens                 | ity Projection)                         |  |
| Girar MPR                   |   | POI             | MIP                           | Régua                                   |  |

Imagem 13 - Seleção da ferramenta MinIP

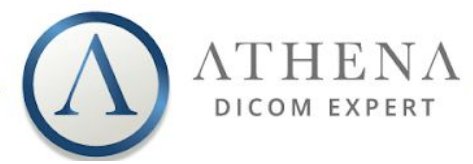

### 5.2.7. Lupa

Para aumentar a qualidade dos diagnósticos, você pode usar a lupa para visualizar uma região com mais detalhes. Essa lupa em específico, tem um recurso interessante: você não precisa ativá-la em cada exibição. Você pode arrastá-la em qualquer visualização sem ter que ativá-la toda vez. Você também pode personalizar muitos aspectos dessa ferramenta, como tamanho, forma e ampliação.

Para ativar a ferramenta, basta selecionar a guia Q Lupa e o botão Ativada, para alterar a ampliação, basta clicar no botão Q Ampliação e escolher entre "100%", "200%", "400%" ou "800%" (imagem 14). Você também pode alterar a **ampliação com a roda do mouse**.

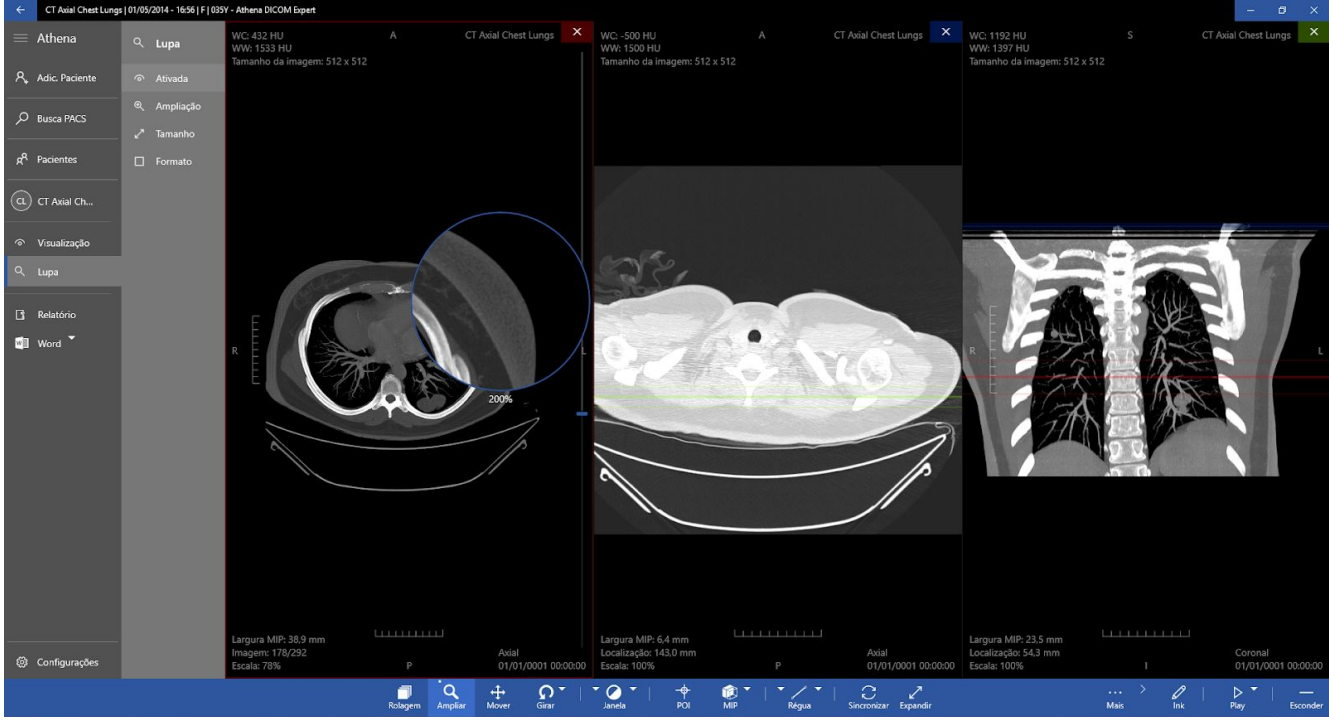

Imagem 14 - Ferramenta lupa em uso

#### 5.3. Anotações

O Athena tem um conjunto de anotações muito úteis, como por exemplo: medidas em milímetros, valor de Hounsfield, área, perímetro, mínimo, máximo, média, desvios padrões e até mesmo ângulos entre linhas consecutivas ou separadas. Você pode adicionar, editar ou remover qualquer anotação, mesmo no modo 3D. Para acessá-las, basta clicar na ferramenta à direita da ferramenta MIP (imagem 15 e 16).

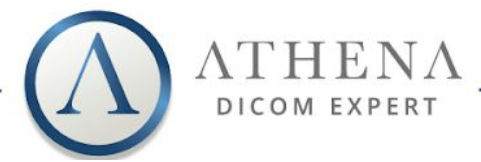

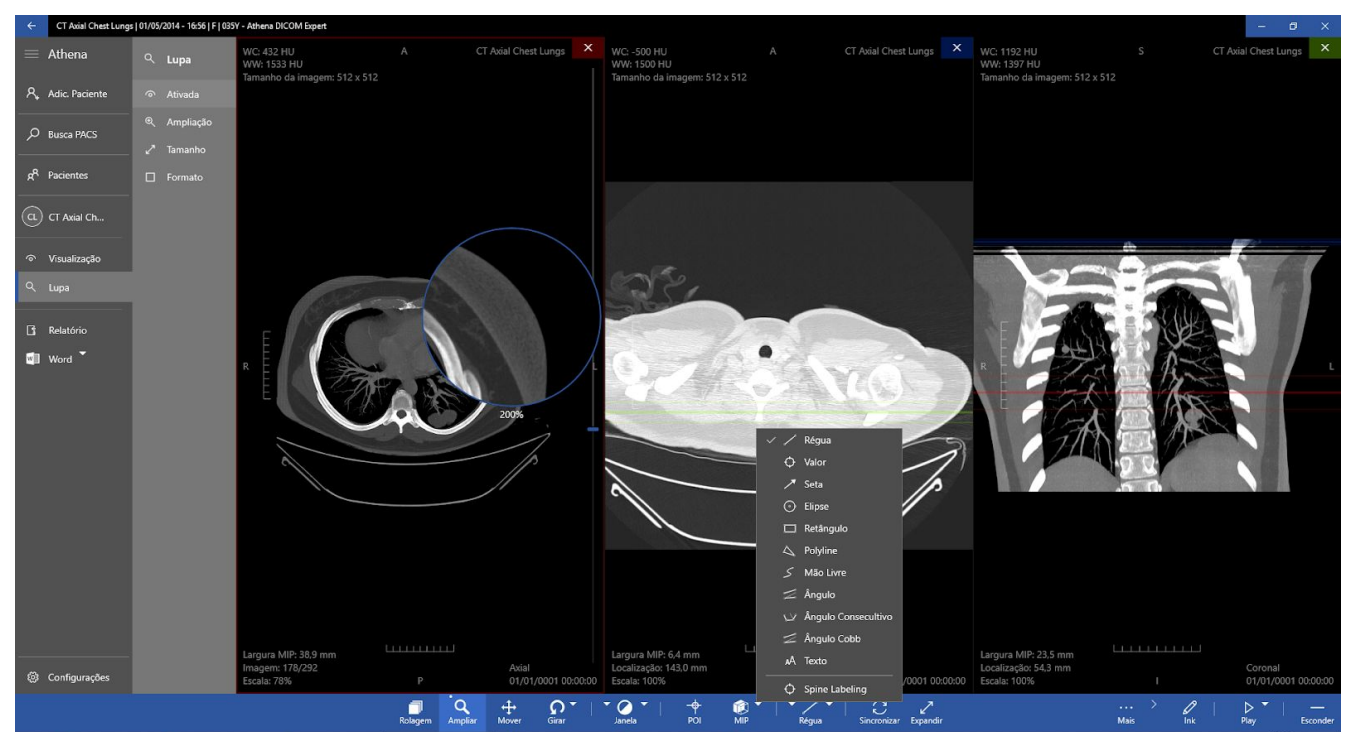

Imagem 15 - Localização das ferramentas de Anotações

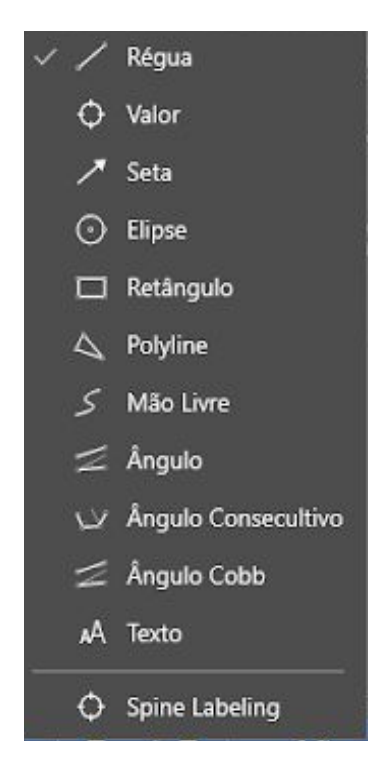

Imagem 16 - Ferramentas de Anotações

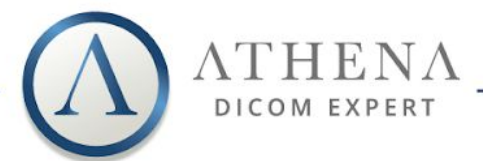

#### 5.4. Atalhos

Para aumentar a produtividade, o Athena fornece uma lista dos principais atalhos para acessar rapidamente as ferramentas mais usadas:

| Para Cima / Direita   | Rolar para cima                         |  |  |
|-----------------------|-----------------------------------------|--|--|
| Para baixo / Esquerda | Rolar para baixo                        |  |  |
| Tecla 1               | Selecionar Scroll                       |  |  |
| Tecla 2               | Selecionar Zoom                         |  |  |
| Tecla 3               | Selecionar Mover                        |  |  |
| Tecla 4               | Selecionar Janelamento                  |  |  |
| Tecla S               | Sincronização                           |  |  |
| Tecla V               | Selecionar Valor de Anotação            |  |  |
| Tecla A               | Selecionar Seta de Anotação             |  |  |
| Tecla L               | Selecionar Linha de Anotação            |  |  |
| Tecla R               | Selecionar Retângulo de Anotação        |  |  |
| Tecla E               | Selecionar Elipse de Anotação           |  |  |
| Tecla P               | Selecionar Caminho de Anotação          |  |  |
| Tecla F               | Selecionar Anotação Consecutiva         |  |  |
| Tecla G               | Selecione o Ângulo de Anotação Separado |  |  |
| Tecla T               | Selecionar Texto de Anotação            |  |  |
| Tecla D / Delete      | Excluir Anotação                        |  |  |
| Tecla H               | Ocultar anotações                       |  |  |
| CTRL + Z:             | Desfazer                                |  |  |
| CTRL + Y:             | Refazer                                 |  |  |
| CTRL + Tab:           | Próxima vista                           |  |  |
| Backspace / Esc:      | Sair                                    |  |  |
| CTRL + R:             | Relatório                               |  |  |
| Adicionar (+)         | Adicionar ao relatório                  |  |  |
| F2 a F12:             | Paletas de cores                        |  |  |

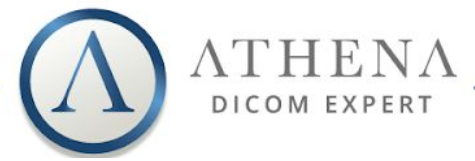

#### 6 Relatório

Durante uma avaliação, você pode adicionar anotações, usar a lupa em qualquer ponto, aplicar zoom, rolar imagens, talvez gravar algumas imagens principais e algumas anotações. O Athena permite que você adicione a um relatório tudo o que você faz na tela. Você pode adicionar algumas imagens-chave, uma visualização com anotações, múltiplas visualizações, 3D, visualizações usando lupa e assim por diante no relatório. O Athena é flexível para adicionar qualquer coisa que você queira a um relatório.

O relatório tem dois modos principais: Relatório Completo e Apenas Imagens. O relatório completo é composto por um cabeçalho editável, todas as imagens adicionadas e dois campos editáveis para observações gerais e uma conclusão, enquanto o modo Somente Imagens oferece uma visão mais ampla das imagens escolhidas.

Para adicionar imagens ao relatório, basta clicar no botão Adicionar ao Relatório com o botão esquerdo sob a imagem. Você pode adicionar quantas imagens quiser ao seu relatório.

Para abrir o relatório, basta clicar no botão 🚺 Relatório (imagem 17)

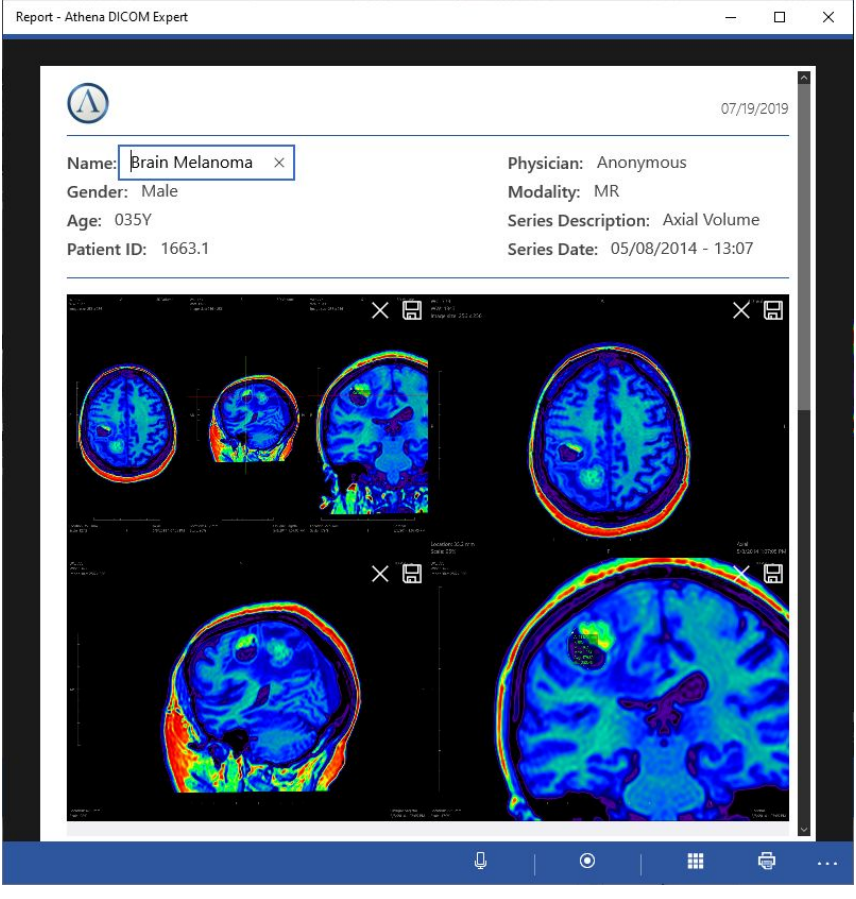

Imagem 17 - Exemplo de relatório